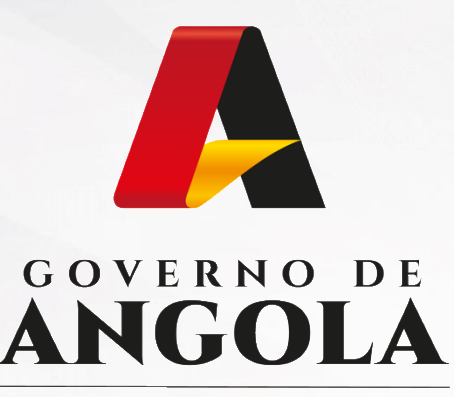

Ministério das Finanças

# PORTAL DO CONTRIBUINTE

https://portaldocontribuinte.minfin.gov.ao

# **GUIA RÁPIDO DO UTILIZADOR**

# Imposto sobre os Rendimentos do Trabalho

Declaração Anual dos Grupos B e C de IRT (com Contabilidade Organizada)

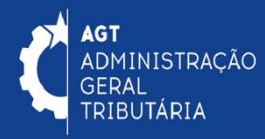

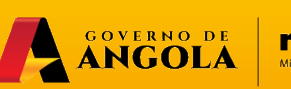

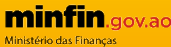

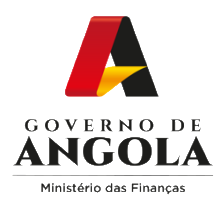

# Índice

- 1. Entrega da Declaração Anual dos Grupos B e C de IRT (com Contabilidade Organizada)
- 2. Substituição da Declaração Anual dos Grupos B e C de IRT (com Contabilidade Organizada)
- 3. Consulta da Declaração Anual dos Grupos B e C de IRT (com Contabilidade Organizada)

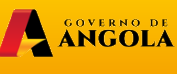

minfin.gov.ad

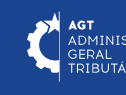

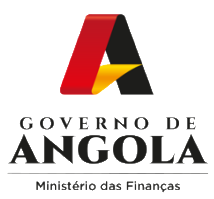

# Entrega da Declaração Anual dos Grupos B e C de IRT (com Contabilidade Organizada)

#### Passo 1: Iniciar Sessão

Para submeter a Declaração Anual dos Grupos B e C de IRT (com Contabilidade Organizada), aceda ao Portal do Contribuinte em <u>https://portaldocontribuinte.minfin.gov.ao</u>

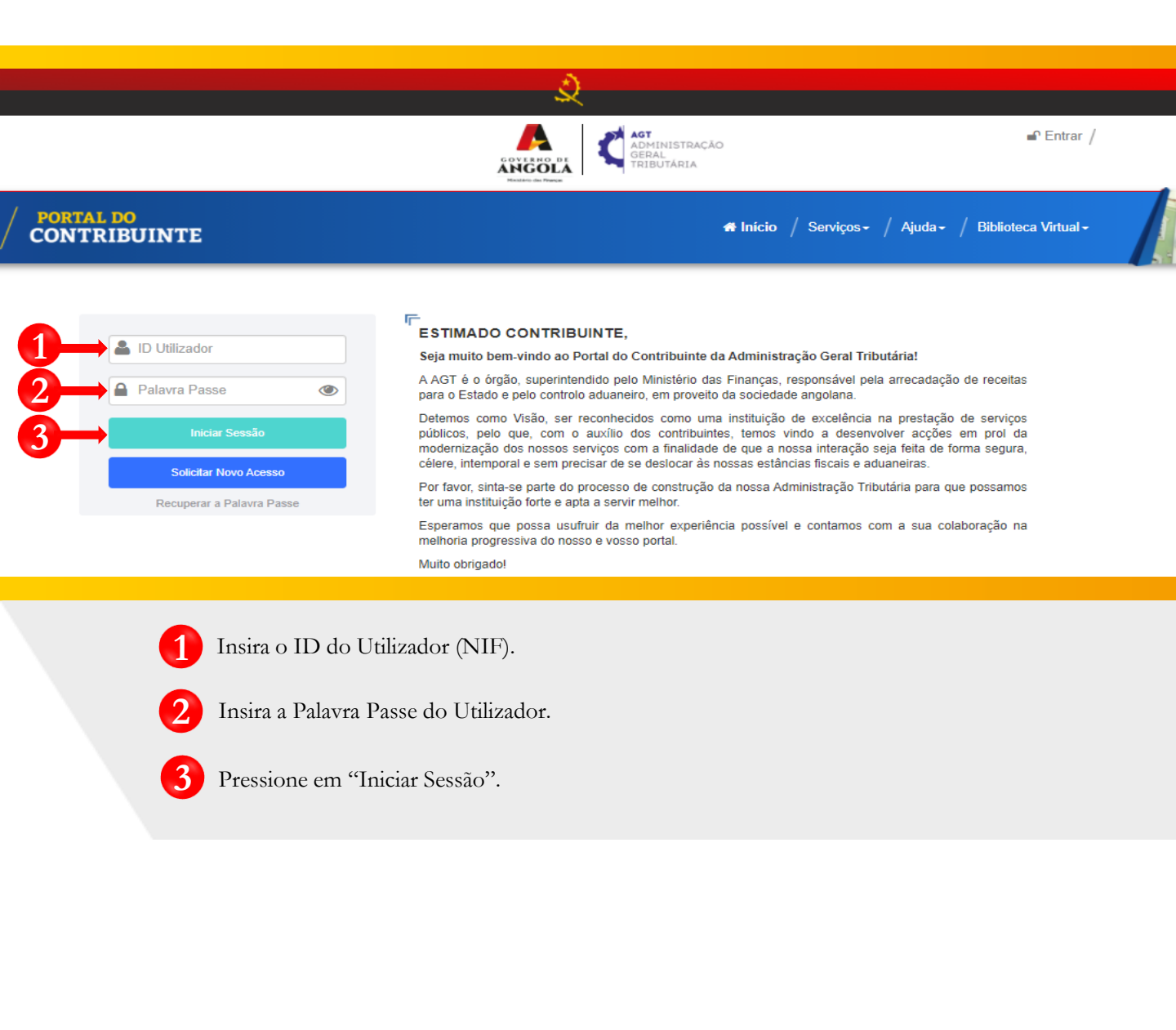

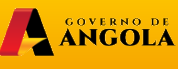

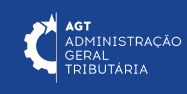

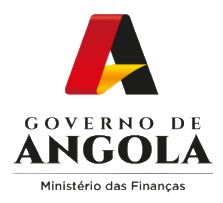

## Passo 2: Seleccionar a conta do Contribuinte

|                               |   | ADTINISTRAÇÃO<br>GERAL<br>ENCLOSER<br>ENCLOSER                                                                                                    | 🛱 Sair /                          |
|-------------------------------|---|----------------------------------------------------------------------------------------------------|-----------------------------------|
| <b>PORTAL DO CONTRIBUINTE</b> |   | 🖷 Início / Serviços - / Ajuda -                                                                                                    | / Biblioteca Virtual <del>-</del> |
| Menu de Serviços              |   | Seleccione o contribuinte com que pretende iniciar a sessão                                                                                        |                                   |
| 🗒 Liquidações                 | - | Entrar na própria conta                                                                                                    |                                   |
| Pagamentos                    | • | Caso represente uma ou mais empresas/instituições, por favor seleccione na tabela<br>abaixo qual o contribuinte com que pretende iniciar a sessão. |                                   |
| Gráficas e Tipografias        | • | NIF Contribuinte                                                                                                    |                                   |
| Consulta De NIF               |   |                                                                                                    | Seleccionar                       |

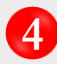

Seleccione a conta do Contribuinte para o qual pretende entregar a Declaração Anual dos Grupos B e C de IRT (com Contabilidade Organizada).

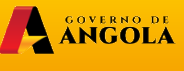

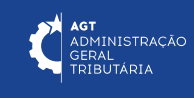

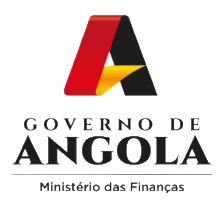

5

### Passo 3: Criar formulário da Declaração Anual dos Grupos B e C de IRT (com Contabilidade Organizada)

| Menu de Serviços         | Consulta de Declaração Anual de Imposto sobre os Rendimentos do Trabalho |
|--------------------------|--------------------------------------------------------------------------|
| Cadastro de Contribuinte | Número Fiscal 0000000000000                                              |
| Património               | Nome/Conta DO CONTRIBUINTE, CONTA - Singular - Conta Pr 👻                |
| Liquidações              | Exercício Todos 👻                                                        |
| Pagamentos               | Período de Entrega 01/09/2020                                            |
| Certidão de Não Devedor  | Estado                                                                   |
| Verificar Certificado    | Número da Declaração                                                     |
| Conta Corrente           | Número Fiscal 000000000000                                               |
| Declarações              | Nome/Conta DO CONTRIBUINTE, CONTA - Singular - Conta Própria 🗸           |
| II II                    | Criar Declaração 6 Exercício 2022 -                                      |
| IRT                      | Acções Exercício Origem Mode                                             |
| Consultar                | Grupo de Tributação Grupo C                                              |
| Entregar                 | Indicador de Residência                                                  |
| Declaração Anual         | Característica da Declaração do Período 🗸                                |
|                          | Tipo de Declaração Primeira Versão                                       |
|                          | Motivo Iniciativa do Contribuinte 👻                                      |
|                          | ✓ Confirmar 🗲 Voltar                                                     |

- Em "Menu de Serviços" seleccione as opções → Declarações → IRT → Declaração Anual.
- Pressione o botão "Criar Declaração".
  - Em seguida será exibida uma janela *pop up* para seleccionar as características da Declaração  $\rightarrow$  Seleccione as opções pretendidas e pressione o botão "**Confirmar**".

Nota: Os campos "Número Fiscal", "Nome/Conta" e "Tipo de Declaração" são prépreenchidos automaticamente pelo sistema.

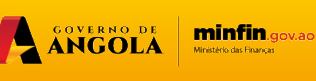

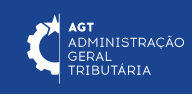

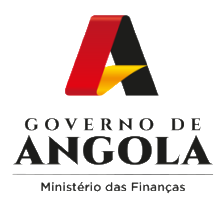

# Passo 4: Preencher o formulário Declaração Anual dos Grupos B e C de IRT (com Contabilidade Organizada) (1/3)

| Declaração              |                      | Exercicio                             | 2022   | Data de<br>Recepção | 26/04/2023       |
|-------------------------|----------------------|---------------------------------------|--------|---------------------|------------------|
| Origem                  | Contribuinte         | Tipo de Primeira Versão<br>Declaração |        | Estado              | Em preenchimento |
| Motivo da<br>Declaração | Iniciativa do Contri | Número da<br>Notificação              |        | Data da Notifica    | ção              |
| Informações             | Gerais Demonstração  | de Resultados Ar                      | nexo A |                     |                  |
| IDEN                    | TIFICAÇÃO DO CONT    | RIBUINTE                              |        |                     | ~                |
| BENE                    | FÍCIOS FISCAIS ABR   | ANGIDOS                               |        |                     | ~                |
| MAPA                    | ANEXOS À DECLAR      | 4ÇÃO                                  |        |                     | ~                |
| CARA                    | ACTERÍSTICA DA DEC   | LARAÇÃO                               |        |                     | ~                |
| DOCI                    | JMENTOS A ANEXAR     |                                       |        |                     | ~                |
| IDEN                    | TIFICAÇÃO DO REPR    | ESENTANTE LEG                         | AL     |                     | ~                |
| IDEN                    | TIFICAÇÃO DO TÉCN    | CO DE CONTAS                          |        |                     | ~                |
|                         |                      |                                       |        |                     |                  |

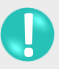

Secção "Informações Gerais"  $\rightarrow$  Preencha os campos editáveis  $\rightarrow$  Anexe os documentos contabilísticos  $\rightarrow$  Pressione o botão "Guardar".

ANGOLA

minfin.gov.ao

**AGT** ADMINISTRAÇÃO GERAL TRIBUTÁRIA

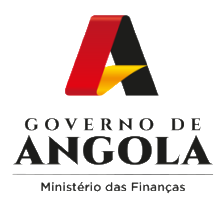

# Passo 4: Preencher o formulário da Declaração Anual dos Grupos B e C de IRT (com Contabilidade Organizada) (2/3)

| Número da<br>Declaração |                                      | Exercicio             | 2022            | Data de<br>Recepção | 26/04/2023    |  |  |
|-------------------------|--------------------------------------|-----------------------|-----------------|---------------------|---------------|--|--|
| Origem                  | Contribuinte                         | Tipo de<br>Declaração | Primeira Versão | Estado              | preenchimento |  |  |
| Motivo da<br>Declaração | Iniciativa do Contri                 | Número de<br>Notific  |                 | Data da Notificação |               |  |  |
| Informações G           | Gerais Demonstração                  | de Resultados Ar      | nexo A          |                     |               |  |  |
| 2 - DEMC                | NSTRAÇÃO DE RES                      | ULTADOS               |                 |                     | ~             |  |  |
| 3 - CUST                | O PESSOAL                            |                       |                 |                     | ~             |  |  |
| 4 - FORN                | IECIMENTOS E SERV                    | IÇOS DE TERCEI        | ROS             |                     | ~             |  |  |
| 5 - APUR                | AMENTO DE LUCRO                      | TRIBUTÁVEL            |                 |                     | ~             |  |  |
| 6 - APUR                | 6 - APURAMENTO DA MATÉRIA COLECTÁVEL |                       |                 |                     |               |  |  |
| 7 - CÁLC                | ULO DO IMPOSTO                       |                       |                 |                     | ~             |  |  |
|                         | MULTAS                               |                       |                 |                     | ~             |  |  |

Secção "**Demonstração de Resultados**"  $\rightarrow$  Subsecções Mistas (contém campos editáveis e campos não editáveis preenchidos/calculados automaticamente pelo sistema)  $\rightarrow$  Preencha os campos editáveis  $\rightarrow$  Pressione o botão "**Guardar**".

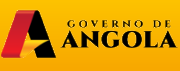

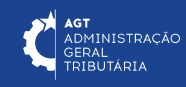

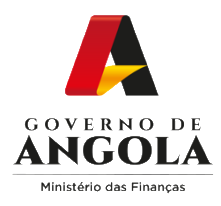

# Passo 4: Preencher o formulário da Declaração Anual dos Grupos B e C de IRT (com Contabilidade Organizada) (3/3)

| Número da<br>Declaração |                      | Exercicio                | 2022            | Data de<br>Recepção | 26/04/2023       |
|-------------------------|----------------------|--------------------------|-----------------|---------------------|------------------|
| Origem                  | Contribuinte         | Tipo de<br>Declaração    | Primeira Versão | Estado              | Em preenchimento |
| Motivo da<br>Declaração | Iniciativa do Contri | Número da<br>Notificação |                 | Data da Notifica    | ıção             |
| Informações (           | Gerais Demonstraçã   | o de Resultados An       | iexo A          |                     |                  |
| 2. DEDU                 | ÇÕES DOS PREJUÍ      | ZOS FISCAIS (ARTI        | GO 48.º) CII    |                     | ~                |
| 3. LIQUII               | DAÇÕES PROVISÓF      | RIAS vs. CRÉDITOS        | FISCAIS (ARTIGO | S 66.º E 67.º) CII  | ~                |
| 4. DETAI                | HES DA ACTIVIDAD     | DE ISENTA DO IMPO        | STO INDUSTRIAL  | (ARTIGO 67.º) CII   | ~                |
| 5. VARIA                | ÇÃO DAS EXISTÊN      | CIAS DA PRODUÇÃ          | .0              |                     | ~                |
| 6. CUST                 | OS DE EXISTÊNCIA     | S VENDIDAS E COM         | NSUMIDAS (ARTIG | 60 20.º) CII        | ~                |
| 7. CLIEN                | TES                  |                          |                 |                     | ~                |
| 8 ESPE                  | CIALIZAÇÃO DO EX     | ERCÍCIO                  |                 |                     | ~                |

0

Secção **Anexo A**  $\rightarrow$  Subsecções Mistas (contém campos editáveis e campos não editáveis preenchidos/calculados automaticamente pelo sistema)  $\rightarrow$  Preencha os campos editáveis  $\rightarrow$  Pressione o botão "**Guardar**".

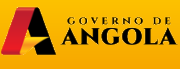

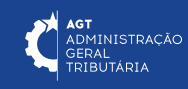

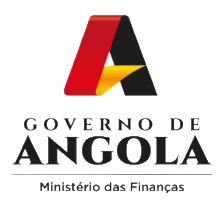

# Passo 5: Validar a Declaração Anual dos Grupos B e C de IRT (com Contabilidade Organizada)

| lúmero da<br>Declaração | 23010436718433       | Exercicio                | 2022                 | Data de<br>Recepção | 26/04/2023       |
|-------------------------|----------------------|--------------------------|----------------------|---------------------|------------------|
| Drigem                  | Contribuinte         | Tipo de<br>Declaração    | Primeira Versão      | Estado              | Em preenchimento |
| Motivo da<br>Declaração | Iniciativa do Contri | Número da<br>Notificação |                      | Data da Notifica    | ção              |
| nformações              | Gerais Demonstração  | de Resultados Ar         | nexo A               |                     |                  |
| 2 - DEM                 | ONSTRAÇÃO DE RES     | SULTADOS                 |                      |                     | ~                |
| 3 - CUS                 | TO PESSOAL           |                          |                      |                     | ~                |
| 4 - FORI                | NECIMENTOS E SER     | /IÇOS DE TERCEI          | ROS                  |                     | ~                |
| 5 - APUR                | RAMENTO DE LUCRO     | TRIBUTÁVEL               |                      |                     | ~                |
| 6 - APUF                | RAMENTO DA MATÉR     | IA COLECTÁVEL            |                      |                     | ~                |
| 7 - CÁL(                | CULO DO IMPOSTO      |                          |                      |                     | ~                |
| JUROS                   | E MULTAS             |                          |                      |                     | ~                |
| 0                       | D                    | eleração celvo con       | a successo. Aquardar | ndo validação       | ×                |

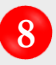

Validar a Declaração  $\rightarrow$  Pressione o botão "**Validar**".

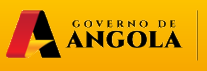

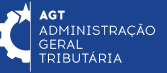

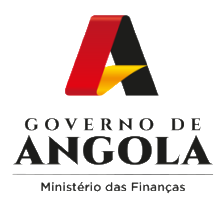

# Passo 6: Submeter a Declaração Anual dos Grupos B e C de IRT (com Contabilidade Organizada)

| Número da<br>Declaração | 23010436718433       | Exercicio                | 2022            | Data de<br>Recepção                                | 20/04/2023                                                                              |
|-------------------------|----------------------|--------------------------|-----------------|----------------------------------------------------|-----------------------------------------------------------------------------------------|
| Origem                  | Contribuinte         | Tipo de<br>Declaração    | Primeira Versão | Estado                                             | Em preenchimento                                                                        |
|                         |                      |                          |                 | Confirmar Submissão d                              | la Declaração de IRT                                                                    |
| Motivo da<br>Declaração | Iniciativa do Contri | Número da<br>Notificação |                 | A presente declaração o<br>do Plano Geral de Conte | :orresponde à verdade, de acordo com os p<br>abilidade e não omite qualquer infomação s |
|                         |                      |                          |                 | NIF                                                | 006883675LN001                                                                          |
| Informações             | Gerais Demonstração  | de Resultados A          | Anexo A         | Número da Declaração                               | 230104365264217                                                                         |
|                         |                      |                          |                 | Exercício                                          | 2022                                                                                    |
| 2 - DEM                 | ONSTRAÇÃO DE RE      | SULTADOS                 |                 | Total a pagar/recuperar                            | Kz 800.000,00                                                                           |
| 3 - CUST                | TO PESSOAL           |                          |                 | R                                                  | esultado da Liquidação Definitiva                                                       |
|                         |                      |                          |                 |                                                    | Nota de Liquidação                                                                      |
| 4 - FORI                | NECIMENTOS E SER     | VIÇOS DE TERCE           | IROS            | Pagamentos<br>Realizados                           | Kz 0,00                                                                                 |
| 5 - APUF                | RAMENTO DE LUCRO     | O TRIBUTÁVEL             |                 | Imposto                                            | Kz 800.000,00                                                                           |
|                         |                      |                          |                 | Juros                                              | Kz 5.261,00                                                                             |
| 0-APOr                  |                      |                          |                 | Multa (pagamento fora<br>do prazo do IRT)          | Kz 800.000,00                                                                           |
| 7 - CÁLC                | CULO DO IMPOSTO      |                          |                 | Multa (entrega fora do                             | Kz 50.000,00                                                                            |
| JUROS                   | E MULTAS             |                          |                 |                                                    |                                                                                         |
|                         |                      |                          |                 | Total do Documento                                 | Kz 1.655.261,00                                                                         |
|                         |                      |                          |                 |                                                    | Confirmar 🗲 Voltar                                                                      |

9 Submeter a Declaração  $\rightarrow$  Pressione o botão "**Submeter**". De seguida será apresentada uma janela *pop up* para confirmar a submissão da Declaração  $\rightarrow$  Pressione o botão "**Confirmar**".

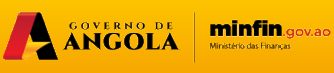

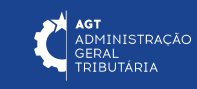

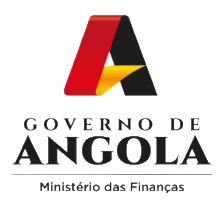

## Passo 7: Imprimir os Comprovativos de Entrega da Declaração Anual dos Grupos B e C de IRT (com Contabilidade Organizada)

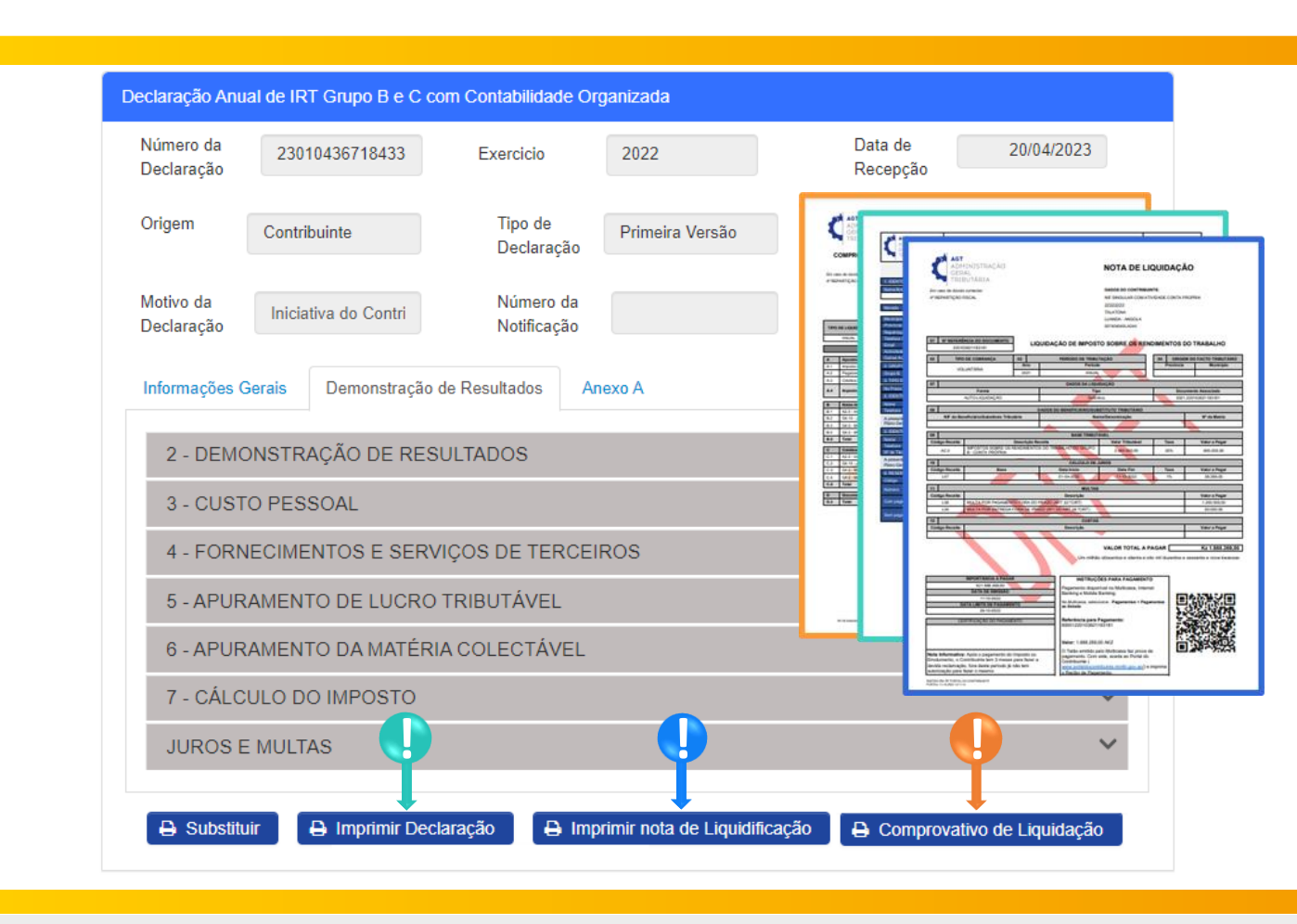

Para imprimir os Comprovativos da Declaração Anual dos Grupos B e C de IRT (com Contabilidade Organizada) pressione os botões disponibilizados pelo sistema.

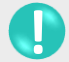

Imprimir Declaração → Pressione o botão "Imprimir Declaração"

Imprimir Nota de Liquidação → Pressione o botão "Imprimir nota de Liquidação".

Imprimir Comprovativo de Liquidação → Pressione o botão "**Comprovativo de Liquidação**".

ANGOLA

minfin.gov.ao

ADMINISTRAÇÃO

ERAL RIBUTÁRIA

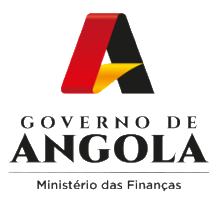

# Substituição da Declaração Anual dos Grupos B e C de IRT (com Contabilidade Organizada)

#### Passo 1: Iniciar Sessão

Para substituir a Declaração Anual dos Grupos B e C de IRT (com Contabilidade Organizada), aceda ao Portal do Contribuinte em <u>https://portaldocontribuinte.minfin.gov.ao</u>

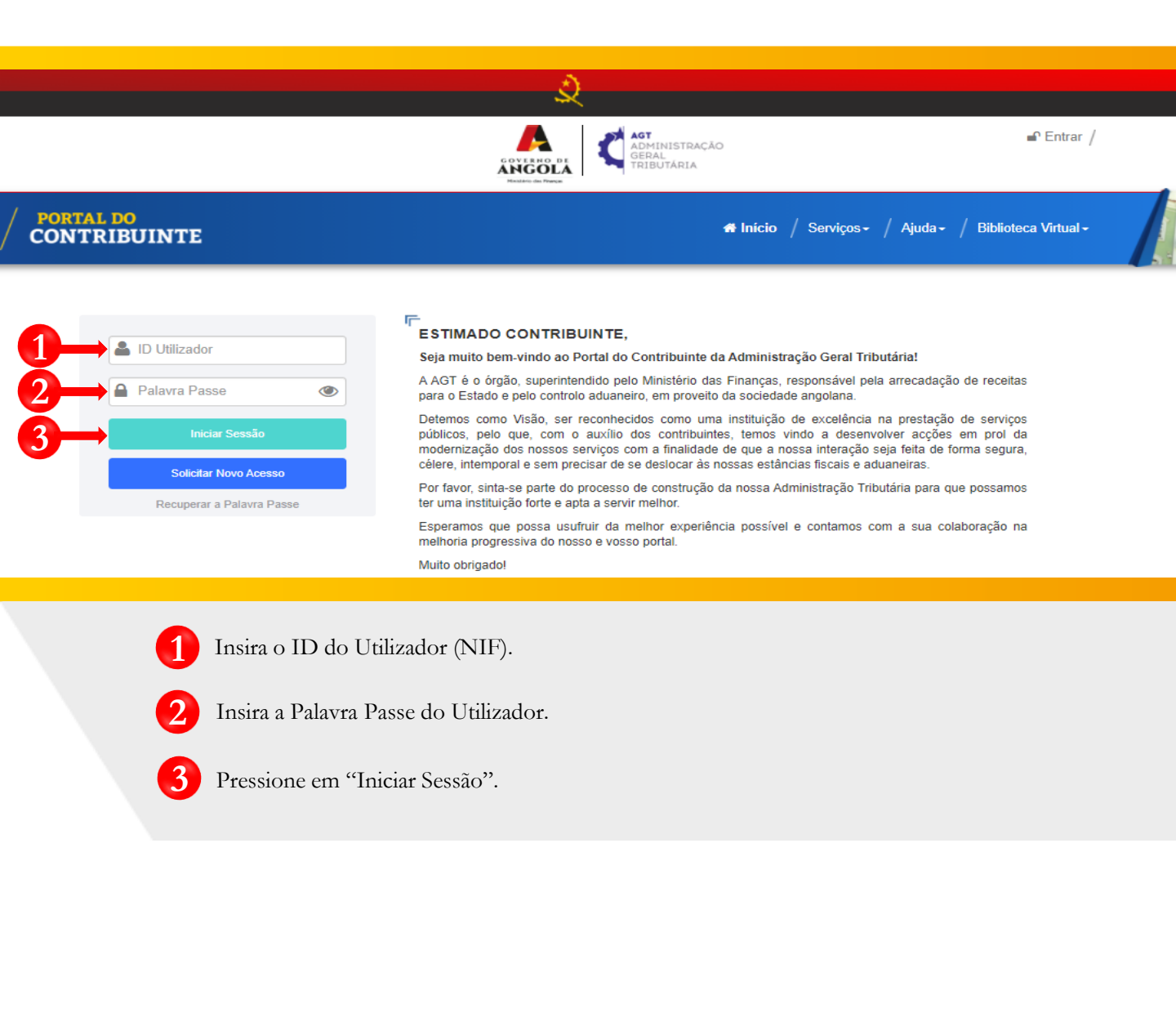

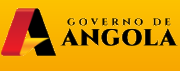

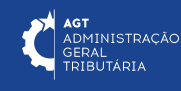

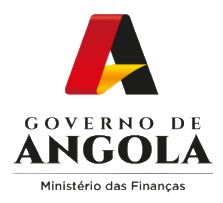

## Passo 2: Seleccionar a conta do Contribuinte

|                             |   | GOVERNO DE<br>ADMINISTRAÇÃO<br>GERAL<br>FILIDUTARIA<br>Menteo de Rever                                                                             |
|-----------------------------|---|----------------------------------------------------------------------------------------------------|
| / PORTAL DO<br>CONTRIBUINTE |   | 🖷 Início / Serviços - / Ajuda - / Biblioteca Virtua                                                                                                |
| Menu de Serviços            |   | Seleccione o contribuinte com que pretende iniciar a sessão                                                                                        |
| 🔜 Liquidações               | - | Entrar na própria conta                                                                                                    |
| Pagamentos                  | • | Caso represente uma ou mais empresas/instituições, por favor seleccione na tabela<br>abaixo qual o contribuinte com que pretende iniciar a sessão. |
| Gráficas e Tipografias      | • | NIF Contribuinte                                                                                                    |
| Consulta De NIF             |   | 000000000 CONTRIBUINTE                                                                                                    |
|                             |   | 14 ×4 1 P> PI                                                                                                    |

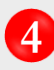

Seleccione a conta do Contribuinte para o qual pretende entregar a Declaração Anual dos Grupos B e C de IRT (com Contabilidade Organizada).

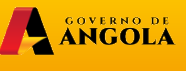

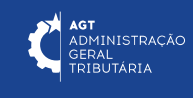

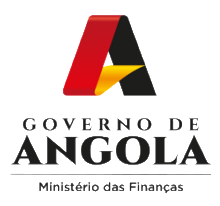

5

7

## Passo 3: Aceder ao formulário da Declaração Anual dos Grupos B e C de IRT (com Contabilidade Organizada)

| Menu de Serviços         |   | Consulta de Decl | aração Anua | al de Impost | o sobre os Rendime                | ntos do Trabalho      |               |             |                              |
|--------------------------|---|------------------|-------------|--------------|-----------------------------------|-----------------------|---------------|-------------|------------------------------|
| Cadastro de Contribuinte | • |                  | Nú          | úmero Fiscal | 0000000000                        |                       |               |             |                              |
| Património               | - |                  | 1           | Nome/Conta   | CONTA DO COM                      | NTRIBUINTE - Singular | - Conta Pro 👻 |             |                              |
| Liquidações              | • |                  |             | Exercício    | Todos                             | •                     |               |             |                              |
| Pagamentos               | • |                  | Período     | o de Entrega | 01/09/2020                        | 28/04/                | 2023          |             |                              |
| Certidão de Não Devedor  | • |                  |             | Estado       | Todos                             |                       | •             |             |                              |
| Verificar Certificado    | • |                  | Número da   | Declaração   |                                   |                       |               |             |                              |
| Conta Corrente           | • |                  |             | Origom       | Todos                             |                       | Pesquisar     |             |                              |
| Declarações              | • |                  |             | Ongeni       | 10005                             |                       | esquisai      |             |                              |
|                          | • | Criar Declaraçá  | io          |              |                                   |                       |               |             |                              |
| IRT                      | • | Acções           | Exercício   | Origem       | Modelo Declarativo                | Número Declaração     | Estado        | Data Estado | Valor a Pagar /<br>Recuperar |
| Consultar                | • | ٩                | 2022        | Portal       | Grupos B e C Com<br>Contabilidade | 2022.23010436718433   | Submetido     | 28-04-2023  | 1.655.261,00                 |
| Entregar                 | • | •                |             |              |                                   |                       |               | 1           | Þ                            |
| Declaração Anual         |   | 7                |             |              | 14 <4                             | 1 *                   |               |             |                              |

Em "Menu de Serviços" seleccione as opções  $\rightarrow$  **Declarações**  $\rightarrow$  **IRT**  $\rightarrow$  **Declaração Anual**.

Preencha os critérios de pesquisa  $\rightarrow$  Pressione o botão "**Pesquisar**".

Pressione o ícone "**Consultar**" disponibilizados na coluna "Acções" para aceder à Declaração que pretende alterar/corrigir.

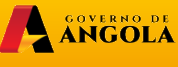

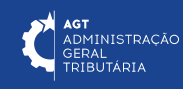

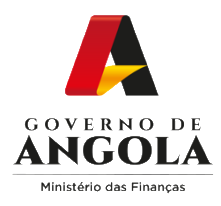

# Passo 4: Editar o formulário da Declaração Anual dos Grupos B e C de IRT (com Contabilidade Organizada)

| Declaração              | 23010436718433       | Exercicio                | 2022                 | Data de 20/04/2023<br>Recepção                 |
|-------------------------|----------------------|--------------------------|----------------------|------------------------------------------------|
| Origem                  | Contribuinte         | Tipo de<br>Declaração    | Primeira Versão      | Estado Vigente                                 |
| Motivo da<br>Declaração | Iniciativa do Contri | Número da<br>Notificação |                      | Data da Notificação                            |
| Informações (           | Gerais Demonstração  | de Resultados A          | nexo A               |                                                |
| 2 - DEM0                | ONSTRAÇÃO DE RES     | ULTADOS                  | Substituir Declaraçã | o de Imposto sobre os Rendimentos de Trabal    |
| 3 - CUST                |                      |                          | Número F             | iscal 000000000                                |
| 4 500                   |                      |                          | Nome/Co              | onta* CONTA DO CONTRIBUINTE                    |
| 4 - FORM                | NECIMENTOS E SERV    |                          | Exer                 | cício 2022 🔹                                   |
| 5 - APUR                | AMENTO DE LUCRO      | TRIBUTAVEL               | Modelo Declar        | ativo Modelo 2 - Grupo B e C Com Contabilidade |
| 6 - APUR                | AMENTO DA MATÉR      | IA COLECTÁVEL            | м                    | Iniciativa de Contribuinte                     |
| 7 - CÁLC                | ULO DO IMPOSTO       |                          |                      |                                                |
| JUROS E                 | E MULTAS             |                          |                      | <ul><li>✓ Confirmar</li><li>X Voltar</li></ul> |

8

Editar a Declaração  $\rightarrow$  Pressione o botão "**Substituir**". Em seguida será exibida uma janela *pop up* para seleccionar o Motivo $\rightarrow$  **P**ressione o botão "**Confirmar**".

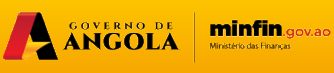

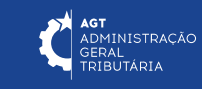

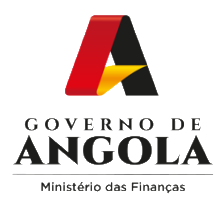

# Passo 5: Alterar/corrigir a Declaração Anual dos Grupos B e C de IRT (com Contabilidade Organizada)

| Declaração                                   |                                                                              | Exercicio                                       | 2022         | Data de<br>Recepção | 20/04/2023       |
|----------------------------------------------|------------------------------------------------------------------------------|-------------------------------------------------|--------------|---------------------|------------------|
| Origem                                       | Contribuinte                                                                 | Tipo de<br>Declaração                           | Substituição | Estado              | Em preenchimento |
| Motivo da<br>Declaração                      | Iniciativa do Contri                                                         | Número da<br>Notificação                        |              | Data da Notificaç   | ão               |
| Informações                                  | Gerais Demonstração                                                          | de Resultados Ane                               | xo A         |                     |                  |
| 2 - DEM                                      | ONSTRAÇÃO DE RES                                                             | ULTADOS                                         |              |                     | ~                |
| 3 - CUS                                      | TO PESSOAL                                                                   |                                                 |              |                     | ~                |
|                                              |                                                                              |                                                 |              |                     |                  |
| 4 - FORI                                     | NECIMENTOS E SERV                                                            | IÇOS DE TERCEIR                                 | OS           |                     | ~                |
| 4 - FORI<br>5 - APUF                         | NECIMENTOS E SERV                                                            | /IÇOS DE TERCEIR                                | OS           |                     | ~                |
| 4 - FORI<br>5 - APUF<br>6 - APUF             | VECIMENTOS E SERV<br>RAMENTO DE LUCRO<br>RAMENTO DA MATÉR                    | /IÇOS DE TERCEIR<br>TRIBUTÁVEL<br>IA COLECTÁVEL | OS           |                     | *<br>*           |
| 4 - FORI<br>5 - APUF<br>6 - APUF<br>7 - CÁLC | VECIMENTOS E SERV<br>RAMENTO DE LUCRO<br>RAMENTO DA MATÉR<br>SULO DO IMPOSTO | /IÇOS DE TERCEIR<br>TRIBUTÁVEL<br>A COLECTÁVEL  | OS           |                     | *<br>*<br>*      |

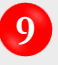

Alterar/Corrigir a Declaração  $\rightarrow$  Efectue as alterações/correcções necessárias ao formulário. Em seguida pressione o botão "**Guardar**".

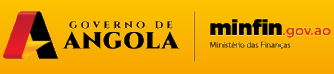

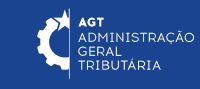

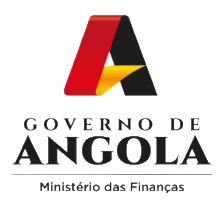

# Passo 6: Validar a Declaração Anual dos Grupos B e C de IRT (com Contabilidade Organizada)

| Número da<br>Declaração | 23010436     | 719345     | Exercicio                | 2022               | Data de<br>Recepção | 20/04/2023       |
|-------------------------|--------------|------------|--------------------------|--------------------|---------------------|------------------|
| Origem                  | Contribuinte | 9          | Tipo de<br>Declaração    | Substituição       | Estado              | Em preenchimento |
| Motivo da<br>Declaração | Iniciativa d | o Contri   | Número da<br>Notificação |                    | Data da Notifica    | ção              |
| Informações (           | Gerais De    | monstração | de Resultados            | Anexo A            |                     |                  |
| 2 - DEM                 | ONSTRAÇÃ     | O DE RES   | ULTADOS                  |                    |                     | ~                |
| 3 - CUST                | TO PESSOA    | L          |                          |                    |                     | ~                |
| 4 - FORM                |              | S E SERV   | IÇOS DE TERCE            | EIROS              |                     | ~                |
| 5 - APUF                | RAMENTO D    | E LUCRO    | TRIBUTÁVEL               |                    |                     | ~                |
| 6 - APUF                | AMENTO D     | A MATÉRI   | A COLECTÁVEL             |                    |                     | ~                |
| 7 - CÁLC                | ULO DO IM    | POSTO      |                          |                    |                     | ~                |
| JUROS                   | E MULTAS     |            |                          |                    |                     | ~                |
| 0                       |              | De         | claração salva co        | m sucesso. Aguarda | ndo validação       | ×                |

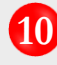

**10** Validar a Declaração  $\rightarrow$  Pressione o botão "**Validar**".

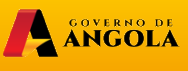

minfin.gov.ao

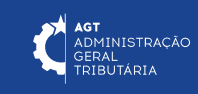

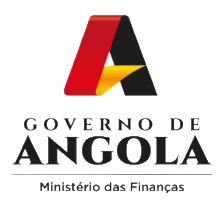

# Passo 7: Submeter a Declaração Anual dos Grupos B e C de IRT (com Contabilidade Organizada)

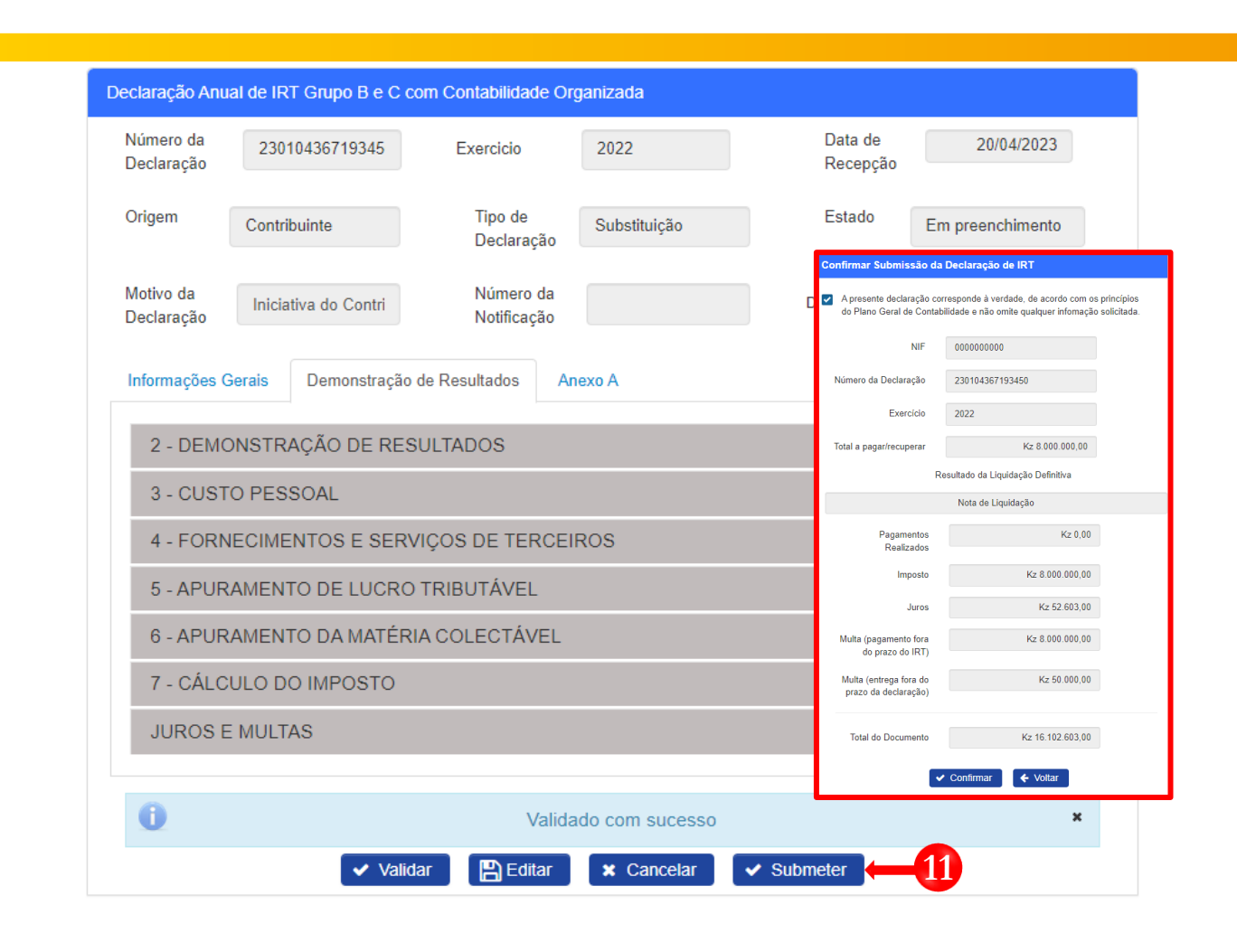

Submeter Declaração  $\rightarrow$  Pressione o botão "**Submeter**". De seguida será apresentada uma janela *pop up* para confirmar a submissão da Declaração  $\rightarrow$  Pressione o botão "**Confirmar**".

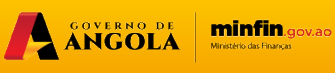

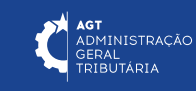

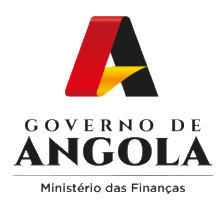

## Passo 8: Imprimir os Comprovativos de Entrega da Declaração Anual dos Grupos B e C de IRT (com Contabilidade Organizada)

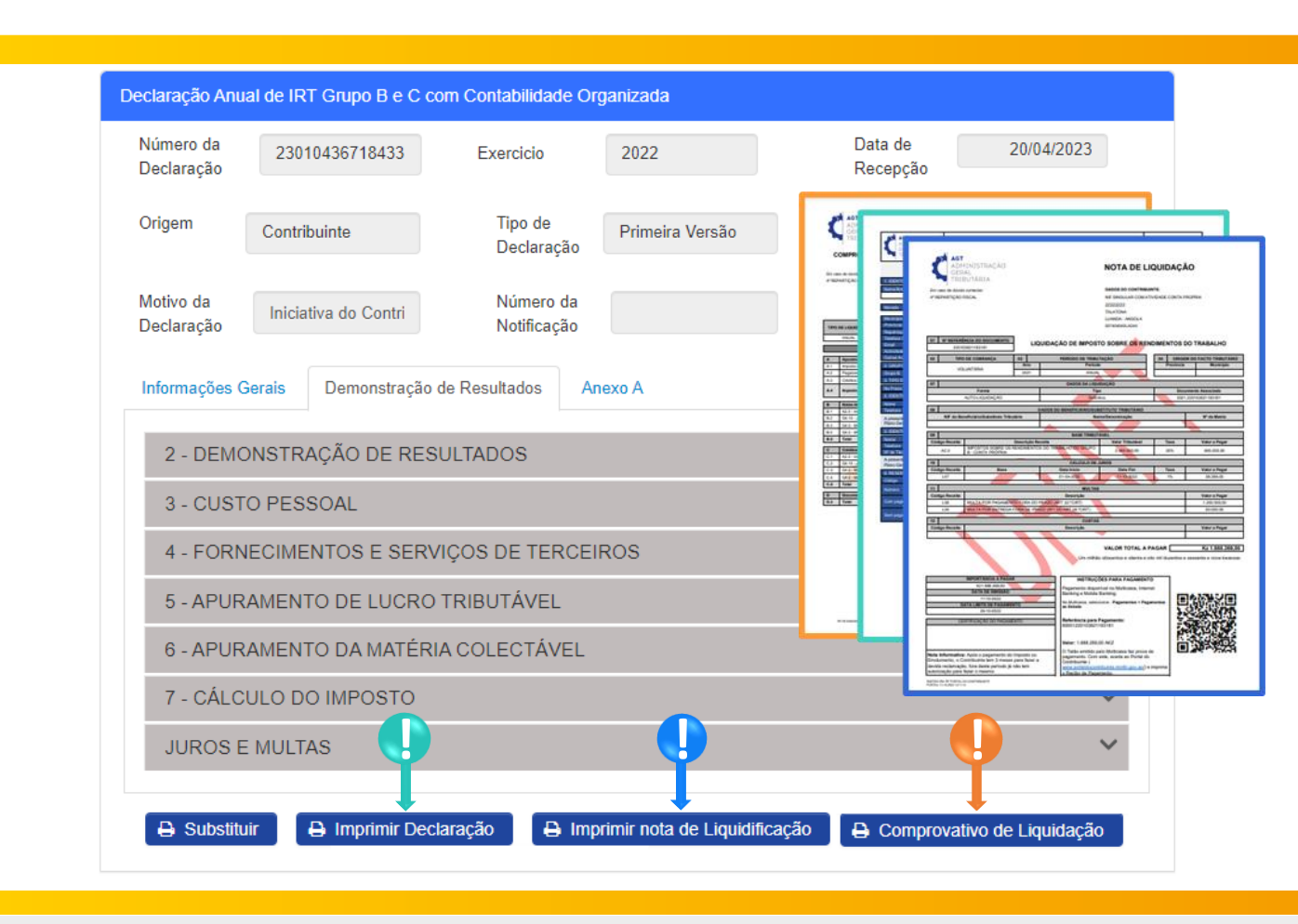

Para imprimir os Comprovativos da Declaração Anual dos Grupos B e C de IRT (com Contabilidade Organizada) pressione os botões disponibilizados pelo sistema.

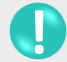

Imprimir Declaração → Pressione o botão "Imprimir Declaração"

Imprimir Nota de Liquidação -> Pressione o botão "Imprimir nota de Liquidação".

Imprimir Comprovativo de Liquidação → Pressione o botão "**Comprovativo de Liquidação**".

ANGOLA

minfin.gov.ao

ADMINISTRAÇÃO

ERAL RIBUTÁRIA

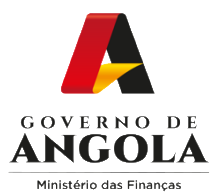

# Consulta da Declaração Anual dos Grupos B e C de IRT (com Contabilidade Organizada)

#### Passo 1: Iniciar Sessão

Para consultar a Declaração Anual dos Grupos B e C de IRT (com Contabilidade Organizada), aceda ao Portal do Contribuinte em <u>https://portaldocontribuinte.minfin.gov.ao</u>

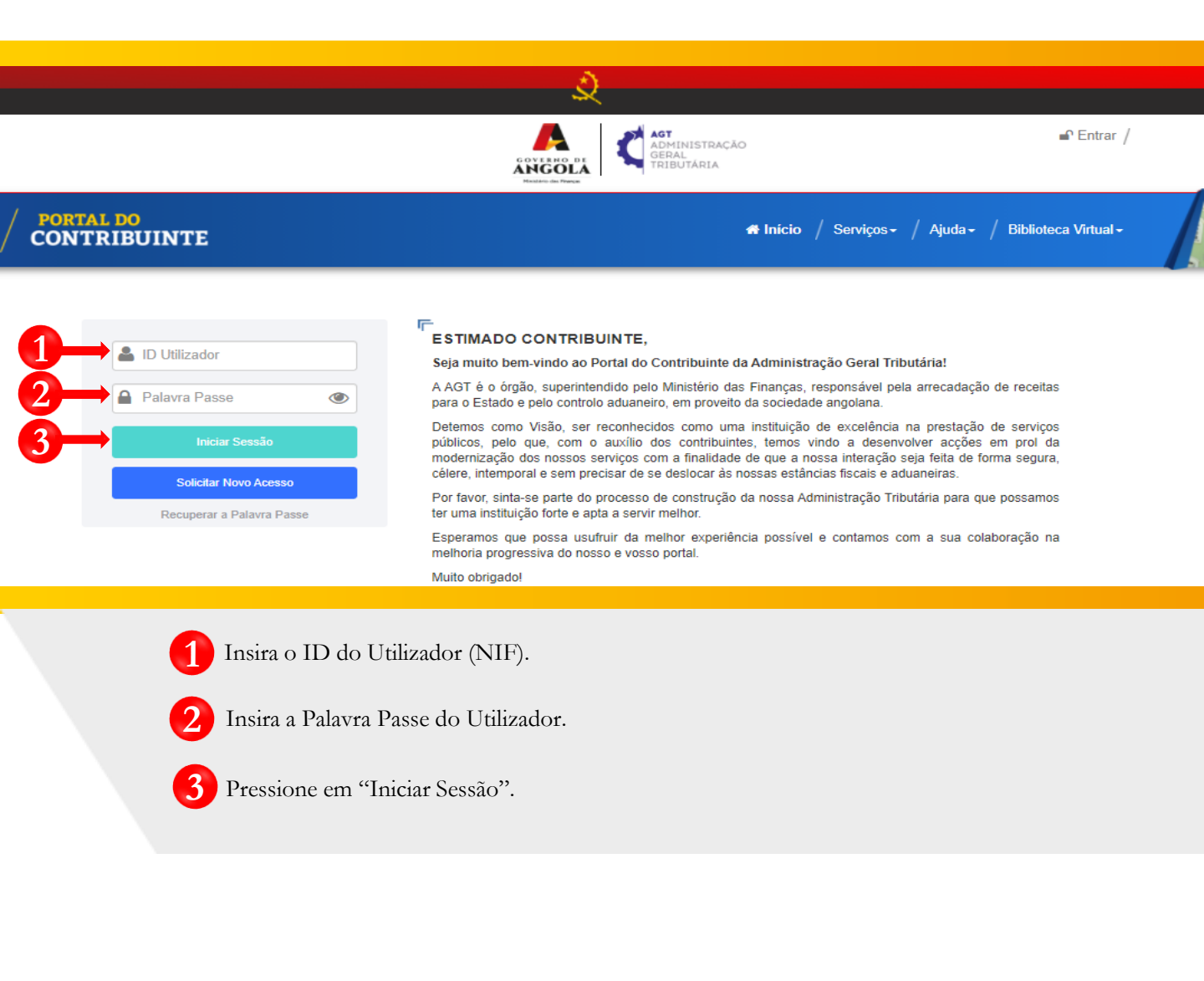

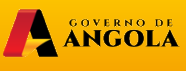

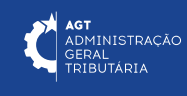

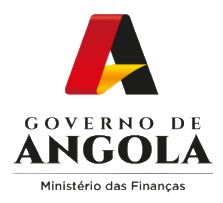

## Passo 2: Seleccionar a conta do Contribuinte

|                             |   | AGT AGT AGT AGT ADMINISTRAÇÃO<br>GERAL<br>TRIBUTÁRIA                              | ⊗∙<br>A sair /       |  |  |  |  |  |
|-----------------------------|---|-----------------------------------------------------------------------------------|----------------------|--|--|--|--|--|
| / PORTAL DO<br>CONTRIBUINTE |   | 🐗 Início / Serviços - / Ajuda - / Biblioteca                                      | Virtual <del>-</del> |  |  |  |  |  |
| Menu de Serviços            |   | Seleccione o contribuinte com que pretende iniciar a sessão                       |                      |  |  |  |  |  |
| 🖳 Liquidações               | - | Entrar na própria conta                                                           |                      |  |  |  |  |  |
| Pagamentos                  | - | Caso represente uma ou mais empresas/instituições, por favor seleccione na tabela |                      |  |  |  |  |  |
| Produtores de software      |   | abaixo qual o contribuinte com que pretende iniciar a sessão.                     |                      |  |  |  |  |  |
| Gráficas e Tipografias      | - | NIF Contribuinte                                                                  |                      |  |  |  |  |  |
| Consulta De NIF             |   | 000000000 CONTRIBUINTE                                                            | har                  |  |  |  |  |  |
|                             |   | 14 « <u>1</u> » »                                                                 |                      |  |  |  |  |  |

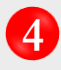

Seleccione a conta do Contribuinte para o qual pretende consultar a Declaração Anual dos Grupos B e C de IRT (com Contabilidade Organizada).

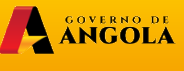

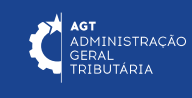

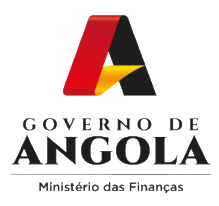

# Passo 3: Consultar a Declaração Anual dos Grupos B e C de IRT (com Contabilidade Organizada)

| Menu de Serviços         |   | Consulta de Declaração Anual de Imposto sobre os Rendimentos do Trabalho |      |             |                                                |                      |             |             |                              |  |  |  |  |
|--------------------------|---|--------------------------------------------------------------------------|------|-------------|------------------------------------------------|----------------------|-------------|-------------|------------------------------|--|--|--|--|
| Cadastro de Contribuinte | - |                                                                          | Nú   | mero Fiscal | 000000000                                      |                      |             |             |                              |  |  |  |  |
| Património               | - |                                                                          | ١    | lome/Conta  | CONTA DO CONTRIBUINTE - Singular - Conta Pro 👻 |                      |             |             |                              |  |  |  |  |
| Liquidações              | - |                                                                          |      | Exercício   | Todos                                          | Todos 👻              |             |             |                              |  |  |  |  |
| Pagamentos               | • | Período de Entrega 01/09/2020                                            |      |             |                                                |                      |             |             |                              |  |  |  |  |
| Certidão de Não Devedor  | • | Estado Todos   Número da Declaração  Origem Todos   Pesquisar            |      |             |                                                |                      |             |             |                              |  |  |  |  |
| Verificar Certificado    | • |                                                                          |      |             |                                                |                      |             |             |                              |  |  |  |  |
| Conta Corrente           | • |                                                                          |      |             |                                                |                      |             |             |                              |  |  |  |  |
| Declarações              | • |                                                                          |      | ongoin      | 10000                                          |                      | coquiour    |             |                              |  |  |  |  |
|                          | - | Criar Declaraçã                                                          | io   |             |                                                |                      |             |             |                              |  |  |  |  |
| IRT                      | • | Acções                                                                   |      | Origem      | Modelo Declarativo                             | Número Declaração    | Estado      | Data Estado | Valor a Pagar /<br>Recuperar |  |  |  |  |
| Consultar                | • | 2                                                                        | 2022 | Portal      | Grupos B e C Com<br>Contabilidade              | 2022.230104365264217 | Substituído | 01-05-2023  | 1.655.261,00                 |  |  |  |  |
| Entregar                 | • | ٩                                                                        | 2022 | Portal      | Grupos B e C Com<br>Contabilidade              | 2022.230104367193450 | Submetido   | 01-05-2023  | 16.102.603,00                |  |  |  |  |
| Declaração Anual         |   | 4                                                                        |      |             |                                                | 1                    |             | 1           | Þ                            |  |  |  |  |
|                          |   |                                                                          |      |             |                                                |                      |             |             |                              |  |  |  |  |

5 Em "Menu de Serviços" seleccione as opções → **Declarações** → **IRT** → **Declaração Anual.** Em seguida serão exibidos no ecrã de consulta as informações das Declarações criadas e os respectivos estados.

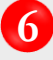

Caso pretenda filtrar os resultados obtidos, preencha os critérios de pesquisa  $\rightarrow$  Pressione o botão "**Pesquisar**"  $\rightarrow$  Seleccione a Declaração que pretende consultar.

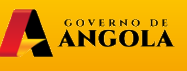

minfin.gov.ao

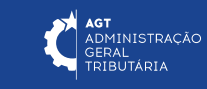

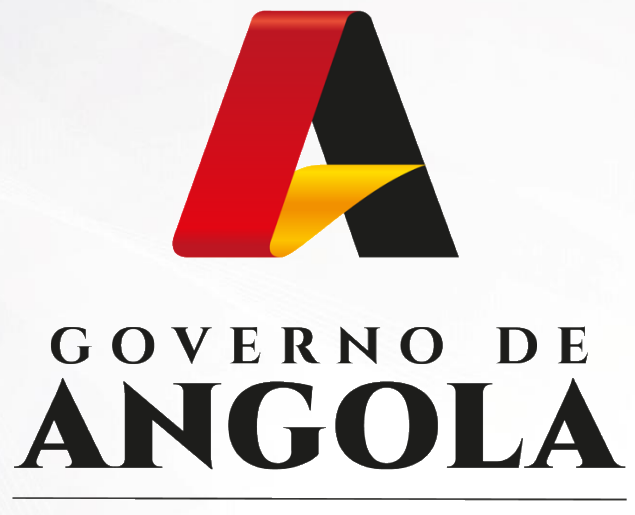

Ministério das Finanças

# PORTAL DO CONTRIBUINTE

https://portaldocontribuinte.minfin.gov.ao

# **GUIA RÁPIDO DO UTILIZADOR**